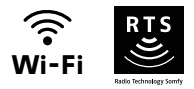

# V<sup>®</sup>500 Connect

## Advanced settings

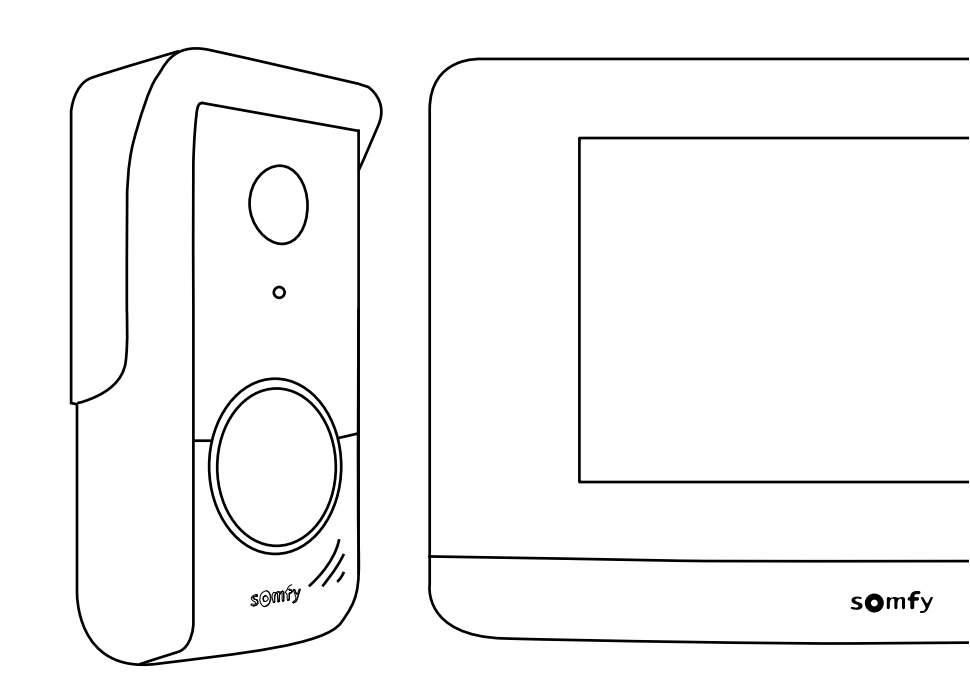

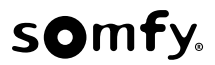

### CONTENTS

| HOME PAGE                                                         | 2 |
|-------------------------------------------------------------------|---|
| RESPONDING TO A VISITOR                                           | 3 |
| MANAGING VISITOR PHOTOS                                           | 4 |
| GENERAL SETTINGS                                                  | 4 |
| Video entry phone settings                                        | 5 |
| Import an MP3 ringtone from the SD micro card                     | 5 |
| SOMFY RTS EQUIPMENT WIRELESS CONTROL                              | 6 |
| Home page                                                         | 6 |
| Adding Somfy RTS equipment                                        | 7 |
| Example: Adding a Somfy RTS roller shutter                        | 7 |
| Specific case: adding an already occupied radio channel           | 7 |
| Removing Somfy RTS equipment                                      | 8 |
| PROGRAMMING A SOMFY RTS GATE WITH THE INTEGRATED WIRELESS CONTROL | 8 |
| Creating the radio control on the monitor interface               | 8 |
| Saving the gate motorisation in the monitor's memory              | 8 |
|                                                                   |   |

The screen lights up automatically when movement is detected at a distance of 20-30 cm, or when the screen is touched anywhere.

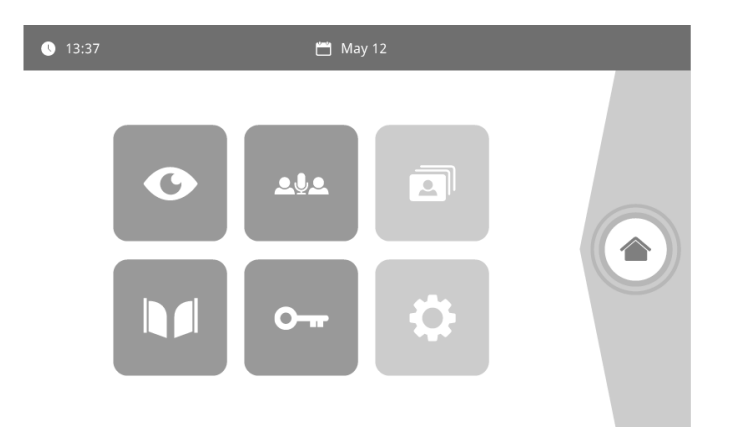

| Visual        | Name of the pictogram | Function                                                                                                 |
|---------------|-----------------------|----------------------------------------------------------------------------------------------------|
| Ø             | Live                  | Access the door station display screen (surveillance mode active for 120s)                               |
| <b>.</b>      |                       | Function available in the future.                                                                        |
| 3             | Photo menu            | Access to the photos taken manually and during the absence.<br>Shows the number of photos not displayed. |
|               | Gate                  | Open the gate.                                                                                           |
| 0 <del></del> | Electric lock         | Open the electric door-opener/lock                                                                       |
| ¢             | Personal settings     | Access to video entry phone settings.                                                                    |
|               | Home control          | Access the Somfy RTS equipment control screen.                                                           |

#### **RESPONDING TO A VISITOR**

The screen below is displayed when talking to a visitor.

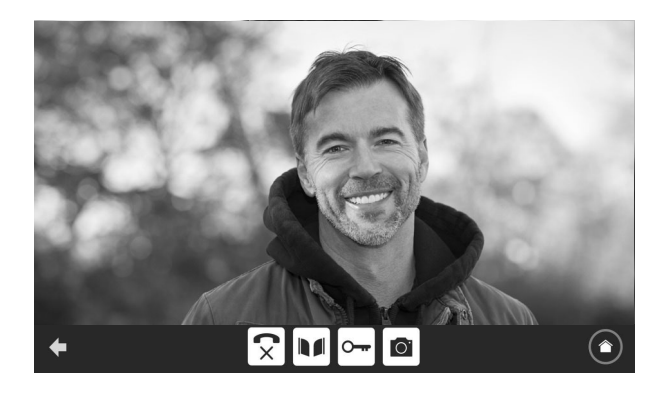

To take the call, press the "telephone off the hook" pictogram. The internal monitor's microphone and the door station's speaker are only activated once the call has been accepted.

During the call, it is possible to:

- open the gate,
- open the electric door-opener/lock,
- take a photo of the visitor.
- control Somfy RTS equipment (lighting in the alley, garage door, etc.)

Once the call is finished, press the "telephone hung-up" pictogram.

| Visual       | Name of the pictogram | Function                                       |
|--------------|-----------------------|------------------------------------------------|
| $\checkmark$ | Telephone picked up   | Accept Communication/Activate the voice        |
| ×            | Telephone put down    | End the current conversation                   |
|              | Gate                  | Opening the gate                               |
| <b>•</b>     | Electric lock         | Open the electric door-opener/lock             |
| Ō.           | Photo device          | Take a photo manually                          |
|              | Home control          | Access the Somfy RTS equipment control screen. |

The monitor is supplied with SD card. It can store up to 400 photos (200 Kb each). Each time a visitor calls and is missed, a photo is taken automatically.

| Visual | Name of the pictogram | Function                                                                         |
|--------|-----------------------|----------------------------------------------------------------------------------|
| NEW    | New photo             | Indicates that the photo has not yet been displayed                              |
| Î      | Trash                 | Enter selective removal mode                                                     |
| ×      | Deletion              | Remove the photo with the cross                                                  |
|        | Cover flow            | Displays the photos in a linear fashion (3 thumbnails visible at the same time)  |
|        | Mosaic                | Displays the photos in a mosaic fashion (12 thumbnails visible at the same time) |

#### **GENERAL SETTINGS**

| Visual | Name of the pictogram | Function                                                                    |
|--------|-----------------------|-----------------------------------------------------------------------------|
| Ý      | Globe                 | Select the language.                                                        |
|        | Calendar and time     | Set the time and/or date.                                                   |
| L      | Ringtone              | Choose the ringtone.                                                        |
|        | Photo                 | Choose the screen background.                                               |
| †‡†    | General settings      | Access to the settings in the video entry phone section.                    |
|        | Home control          | Access to the settings in the Somfy RTS equipment wireless control section. |

#### VIDEO ENTRY PHONE SETTINGS

| Visual                   | Name of the pictogram          | Function                                                                                      |
|--------------------------|--------------------------------|-----------------------------------------------------------------------------------------------|
| 합하 (画)<br>Video Settings | Colour                         | Adjust the colour of the image and video received from the door station camera.               |
|                          | Brightness                     | Adjust the brightness of the image and video received from the door station camera.           |
|                          | Contrast                       | Adjust the contrast of the image and video received from the door station camera.             |
|                          | Audio Volume                   | Adjust the audio volume of the indoor monitor.                                                |
| Firmware version         | Software version               | Displays the current version of the software/Update the software version, where applicable.   |
| Reset factory            | Restoring the factory settings | Reinitialises all the video entry phone's settings.                                           |
| ŕ"                       | Automatic motion detection     | Activate / deactivate automatic activation of the screen when the monitor detects a presence. |
| Opening Time             | Latch activation time          | Define the electric latch / lock activation time<br>(2 / 5 / 10 s).                           |

#### IMPORT AN MP3 RINGTONE FROM THE SD MICRO CARD

It is possible to use a MP3 ringtone of your choice instead of 5 default rings of the video entry phone. For this, access the "Ringtone" menu from the GENERAL SETTINGS. Then press the pictogram opposite.

In order that the ringtone is compatible with your video entry phone, you must respect the 5 following rules:

- Maximum size of the file = 100 ko
- Max. duration of the file = 45 s (the maximum size of the file shall be achieved before)
- Format = mp3
- File name : do not use special characters or accents
- Max. number of characters number : 12

**Note:** When exporting a file in MP3 format, remember to click on the "options" button to reduce the quality of the file to the strict minimum and also reduce its size.

Insert the micro SD card into the PC/Mac adaptor supplied to load the MP3 ringtone into the MP3 folder.

With a standard MP3 file, the following result is achieved:

|                             | Size     | Term      |
|-----------------------------|----------|-----------|
| Original file               | 2 123 Ko | 2 min 15s |
| Cut-out file                | 159 Ko   | 9s        |
| File reduced and compressed | 82 Ko    | 9s        |

The monitor is equipped with a Somfy Radio Technology (RTS) transmitter. It is only compatible with devices equipped with Somfy Radio Technology (RTS).

It is used to control the following Somfy equipment, individually or simultaneously:

- garage door motorisation,
- lighting receiver,
- roller blind motorisation,
- gate motorisation.
- Etc.

This functionality is permitted thanks to radio channel system identified by columns (see "Home page"). Each channel corresponds to an individual remote control and can be used to control one or more devices. There is no limit to the number of devices that can be controlled by a single channel. To control a channel, you just need to press on top if it.

Important: Check that the equipment to be controlled is wireless and within the radio range of the monitor.

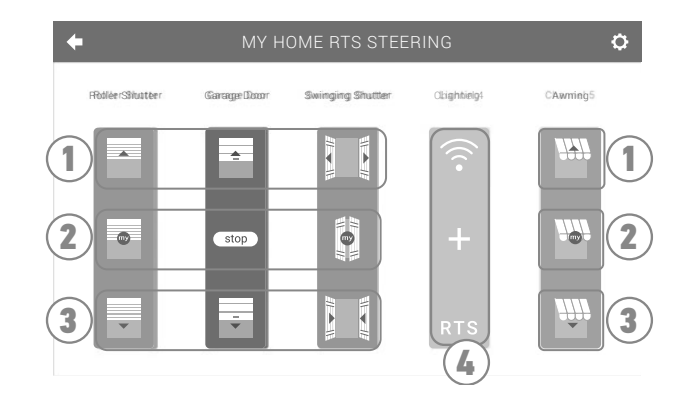

#### HOME PAGE

| Mark | Description             | Function                                                                                      |
|------|-------------------------|-----------------------------------------------------------------------------------------------|
| 1    | Upper control           | Open/switch on the Somfy RTS equipment.                                                       |
| 2    | Intermediate<br>Control | Stops Somfy RTS equipment moving.<br>Place the Somfy RTS equipment in its favourite position. |
| 3    | Indoor control          | Close/Switch off the Somfy RTS equipment.                                                     |
| 4    | Greyed-out<br>channel   | The channel does not currently contain any Somfy RTS equipment.                               |

#### ADDING SOMFY RTS EQUIPMENT

To add Somfy RTS equipment, first press

from the home screen, then:

- + in the centre of the screen, if this is the first one you are adding
- 🚺 in the top right-hand of the screen, then 🕂 on the left to add your 2nd and the following

Once the adding procedure has been completed, the monitor will guide you on a step-by-step basis. If in doubt, refer to the Somfy RTS equipment's instructions.

#### **EXAMPLE: ADDING A SOMFY RTS ROLLER SHUTTER**

[1]. Choose the type of equipment (e.g.: roller shutter).:

- [2]. Select the channel on which you want to add it to (e.g.: Channel 1). A roller shutter then appears on the selected channel. Press "Continue".
- [3]. Give your channel a name (e.g: Living room): \*7 characters max.

Note: The keyboard is set to upper case by default. You can also write in lower case by pressing key Press OK.

- [4]. Now follow the 3 steps displayed on the screen:
  - (1). Identify the original control of the roller shutter, i.e. the remote control or the control point which only controls this roller shutter. Partially open the roller shutter using the original control. Note:

- If the original control is lost or broken, and it is the only one that controls the roller shutter, contact one of our Somfy advisors.

- If another control operates the roller shutter, use that to follow the steps below.
- (2). Press the original control's PROG button for at least 3 seconds: the product reacts (for example, with a brief up and down movement for an awning or a roller shutter). The programming function is activated for 2 minutes. Note: If cannot locate the PROG button on your control point, refer to the instructions.

Individual RTS control point

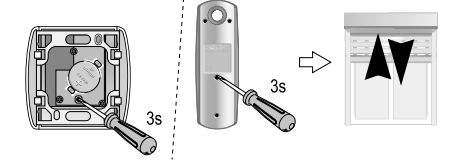

- (3). Press the "Pair" button on the monitor.
- [5]. Check that pairing has worked by pressing the "Test" button.
- [6]. If the roller shutter responds, press "Continue". If it does not, press "Start again" or "Cancel".

#### SPECIFIC CASE: ADDING AN ALREADY OCCUPIED RADIO CHANNEL

You can save more than one item of Somfy RTS equipment on the same radio channel to create groups of equipment. All equipment configured on the same channel then functions together. To add an item of equipment, follow the procedure detailed previously (6.2.2. Adding Somfy RTS equipment). When you are asked to select an already occupied channel, choose the already occupied channel.

**Note:** It is recommended for optimum ergonomics, to group all equipment of the same type together on a single radio channel. However, if the equipment that you add is not of the same time (e.g. adding a roller shutter to a channel occupied by a lamp), the pictogram of the last added product (roller shutter) shall be given precedence. It is nevertheless possible to change the name of the channel (e.g.: "Lights" can become "Living room").

#### **REMOVING SOMFY RTS EQUIPMENT**

To remove Somfy RTS equipment, first press screen, and lastly in the centre of the screen.

from the home screen, then 🚺 on the top right of the

Once the equipment removal procedure has started, the monitor will guide you on a step-by-step basis. If in doubt, refer to the Somfy RTS equipment's instructions.

Note: the steps are the same as those in the adding equipment procedure, see "Adding Somfy RTS equipment".

#### PROGRAMMING A SOMFY RTS GATE WITH THE INTEGRATED WIRELESS CONTROL

#### GATE MOTORISATIONS CONCERNED (after 2010):

- EVOLVIA, SGA and PASSEO 800 arm motors
- EXAVIA, SGS cylinder motors
- FREEVIA, SLIDYMOOVE sliding motors

CREATING THE RADIO CONTROL ON THE MONITOR INTERFACE

After configuring the monitor, via the welcome screen, press then + at the centre of the screen.
Select + at the centre of the screen.
Select + at the centre of the screen.

- Give your channel a name (e.g: Gate): max. 7 characters.
- On the subsequent screens, do not follow the instructions and press directly on Save and Continue

and Or

#### SAVING THE GATE MOTORISATION IN THE MONITOR'S MEMORY

- Place the monitor (with power supply) next to the gate motorisation
- Open the motorisation cover to access the electronics
- Press on the power button solution of your electronics for 2 seconds (if this

button does not exist, continue directly to the next step). The indicator light

somfy.

• Open the command interface of your monitor by

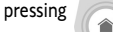

- Briefly press on the icon

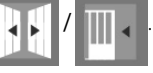

The indicator light

on the motorisation is lit then goes out.

• The motorisation is now saved in the monitor's memory. You can control the opening and closing of your gate using the wireless control.

For more details, consult section concerning "Adding a 3-button remote control" in the instruction manual of your SOMFY motorisation.

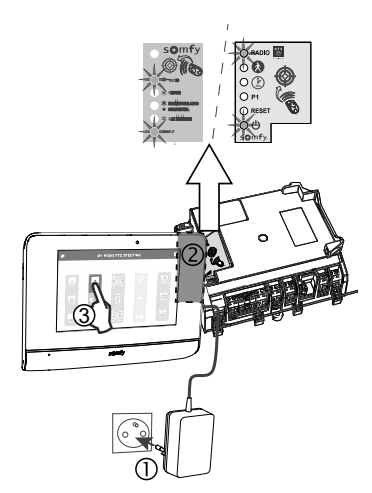

#### SOMFY ACTIVITES SA

50 avenue du Nouveau Monde 74300 CLUSES FRANCE

www.somfy.com

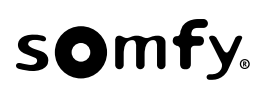

CE E

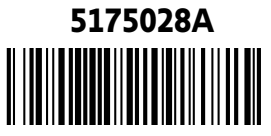